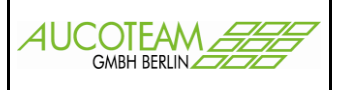

## Inhaltsverzeichnis

| Einleitung                                        | 1  |
|---------------------------------------------------|----|
| Eintrittsmöglichkeiten von WGplus ins BuT-Projekt | 2  |
| Untermenü "Leistungen"                            | 3  |
| Untermenü "Länder"                                | 4  |
| Untermenü "Vorgänge"                              | 5  |
| Register "Antragsteller Suchen"                   | 5  |
| Register "Vorgänge"                               | 6  |
| Register "Daten zum Vorgang"                      | 7  |
| Register "Zahlungs-Empfänger"                     | 8  |
| Untermenü "Ausgabe Kasse"                         | 9  |
| Register "Einstellungen"                          | 9  |
| Register "Daten Übersicht"                        | 10 |
| Neuanlage eines Antrages                          | 11 |
| Neuanlage eines Vorganges                         | 13 |
| Neuanlage eines Zahlungsempfängers                | 14 |
| Neuanlage eines Zahlungsempfängers                | 14 |
|                                                   |    |

### Einleitung

Das Zusatzmodul BuT unterstützt die Beschäftigten in öffentlichen Verwaltungen bei der Bearbeitung des Anspruchs auf Leistungen aus dem Bildungs- und Teilhabepaket für Kinder und Jugendliche. Es ist Teil des von Bundestag und Bundesrat am 25.02.2011 verabschiedeten Gesetzes zur Ermittlung von Regelbedarfen.

(Version der Beschreibung: 27.06.2017 13:46)

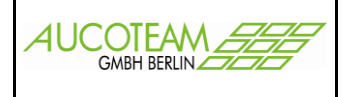

### Eintrittsmöglichkeiten von WGplus ins BuT-Projekt

Es gibt zwei Eintrittsmöglichkeiten:

Aus der Wohngeld-Vorgangsbearbeitung durch Selektion des BuT-Antragstellers im Register "6. Personen" und Betätigung des Schalters "BuT-Verwaltung".

| . Status | <u>2</u> . Anschrift I | <u>3</u> . Anschrift II | <u>4</u> . Allgemein | <u>5</u> . Wohnung | <u>6</u> . Personen                 | <u>7</u> . Eink. I | <u>8</u> . Eink. II |      |         |                       |
|----------|------------------------|-------------------------|----------------------|--------------------|-------------------------------------|--------------------|---------------------|------|---------|-----------------------|
| Personer | nverwaltung            |                         |                      |                    |                                     |                    |                     |      |         | BuT-Verwaltung        |
| nrede    | Name                   | Vorn                    | ame                  | Namenszusatz       | Geburtsdatum                        | Geburtsname        | Geburtsort          | Wg   | b. Eink | . 6xx0 x00            |
| 6011     | 6012 / 192             | 601                     | 3 / 193              |                    | 6016                                |                    |                     |      |         |                       |
| A Herr   | Mustermann             | Emil                    |                      |                    | 01.02.1955                          |                    |                     | Ja   | Ja      | 1                     |
| Frau     | Mustermann             | Emilia                  | 1                    |                    | 03.04.1960                          |                    |                     | Ja   | Ja      | 2                     |
| Herr     | Mustermann             | Sohn                    | 2                    |                    | 04.00.1382                          |                    |                     | Ja   | Ja      | 4                     |
| i Frau   | Mustermann             | Tocht                   | er 1                 |                    | 06.07.1986                          |                    |                     | Ja   | Ja      | 6                     |
| i Herr   | Mustermann             | Sohn                    | 3                    |                    | 07.08.1988                          |                    |                     | Ja   | Ja      | 7                     |
| Frau     | Mustermann             | Tocht                   | er 2                 |                    | 08.09.1990                          |                    |                     | Ja   | Ja      | 5                     |
|          |                        |                         |                      |                    |                                     |                    |                     |      |         |                       |
|          | Mustermann             | Emil                    |                      |                    | 01.02.195                           | 5                  |                     |      | Ja 🔽    | Ja <u>*</u> L         |
| EWO-ID   | - Mustermann           | Emil<br>E               | ktiv A               | Stell              | 01.02.195                           | 5                  |                     | 05 7 | Ja 🔽    | Ja <u>r</u> L<br>10 7 |
| EWO-ID   | - Mustermann           | Emil                    | ktiv A ▼<br>Löschen  | Stell              | 01.02.195<br>le Einkommen<br>Speich | 5<br>••••••        |                     | 05 7 | Ja 🔽    | Ja V L<br>10 7        |

Aus dem Hauptmenü von WGplus, Menüpunkt "BuT-Verwaltung"

| 😗 Wohn | geld für V | Vindows 5.0 | 0 Version v   | om: 10. | 04.201 | 2                      |
|--------|------------|-------------|---------------|---------|--------|------------------------|
| Antrag | Nutzer     | Übersicht   | Einstellungen | Tools   | Hilfe  | BuT-Verwaltung Beenden |
|        |            |             |               |         |        | But-Leistungen         |
|        |            |             |               |         |        | BUT-Vorgänge           |
|        |            |             |               |         |        | Ausgabe Kasse          |
|        |            |             |               |         |        | Länder                 |

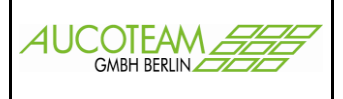

## Untermenü "Leistungen"

| 📴 BuT-Leistungen            |                          |
|-----------------------------|--------------------------|
| Essen Hort<br>Essen Kita    | Schliessen               |
| Musikschule<br>Schulausflug | Bezeichnung Essen Hort   |
|                             | Betrag 4,50 €            |
|                             | Anmerkung                |
|                             |                          |
| Neu Bearbeiten Lös          | chen Abbrechen Speichern |
|                             |                          |

Achtung: Änderungen an bestehenden Leistungen wirken sich auch auf alte Vorgänge aus!

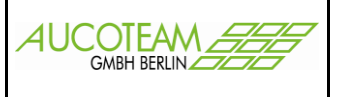

### Untermenü "Länder"

| 😇 Länder- Manager    | ×                  |
|----------------------|--------------------|
| Länder               |                    |
| Afghanistan 🔺        |                    |
| Ägypten              | <u>N</u> eu        |
| Albanien             | Ändorn             |
| Algerien             | Augen              |
| Andorra              | <u>L</u> öschen    |
| Angola               |                    |
| Antigua, und Barbuda |                    |
| Äquatorialguinea     |                    |
| Argentinien          |                    |
| Äthiopien            |                    |
| Bahamas              |                    |
| Bahrain              |                    |
| Bangladesh           |                    |
| Barbados             |                    |
| Belarus              |                    |
| Belgien              | Suchan             |
| Belize               |                    |
| Afghanistan          | <u>S</u> chliessen |
| , -                  |                    |

Mit dem Länder-Manager können die Länder verwaltet und den BuT-Leistungs-Empfängern im Register "Daten zum Vorgang" zugeordnet werden.

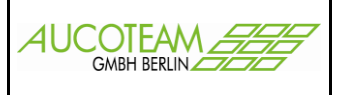

### Untermenü "Vorgänge"

#### Register "Antragsteller Suchen"

| 😗 Wohngeld für Windows 5.0 🛛 Version vom: 10.04.2012 📃 🗖                                                                                                    | ×  |
|----------------------------------------------------------------------------------------------------|----|
| Schließen                                                                                                    |    |
| E LUT. Stammdaten : Formular                                                                                                    | 1  |
| Antragsteller Suchen Vorgänge Daten zum Vorgang Zahlungs-Empfänger                                                                                                    |    |
| Name Mu                                                                                                    |    |
| GebDatum                                                                                                    |    |
| Name Adresse GebDatum Letzter Vorg.                                                                                                    |    |
| Mustermann, Hubert Bahnhofstr.2 12345 Essen 09.04.1948 6                                                                                                    |    |
|                                                                                                    |    |
|                                                                                                    |    |
|                                                                                                    |    |
|                                                                                                    |    |
|                                                                                                    |    |
|                                                                                                    |    |
|                                                                                                    |    |
|                                                                                                    |    |
|                                                                                                    |    |
|                                                                                                    |    |
|                                                                                                    |    |
|                                                                                                    |    |
| Neuen Antrag erstellen Vorgänge zur Person anzeigen                                                                                                    |    |
|                                                                                                    |    |
|                                                                                                    |    |
| Formular Institution Institution Instituti | 11 |

Im Register "Antragsteller Suchen" kann man über den Namen, Vornamen, das Geburtsdatum oder die Vorgangsnummer einen BuT-Leistungsantragsteller suchen.

Die Suche über die Vorgangsnummer ignoriert die Eintragungen in den anderen Feldern. Eintragungen in den Feldern Name, Vorname und Geburtsdatum werden bei der Suche mit einem logischen UND verbunden.

In das Feld "Geb.-Datum" können nur eindeutige Datumsangaben eingegeben werden. Also so eine Abfrage, wie "im Mar 1950 geboren" oder "vor 1960 geboren" kann nicht gestellt werden.

Falls die Suchanfrage mehrere Antragsteller ergibt, muss die Zeile mit dem gesuchten Antragsteller selektiert und über den Schalter "Vorgänge zur Person anzeigen" angezeigt werden. Ein Maus-Doppelklick auf die entsprechende Zeile tut es auch.

Das <u>Schließen</u> erfolgt aus allen Registern heraus über den Menüpunkt "Schließen" (links oben) oder den "Kreuzschalter"!

Das Erstellen eines neuen Antrags erfolgt über den entsprechenden Schalter und wird weiter unten beschrieben.

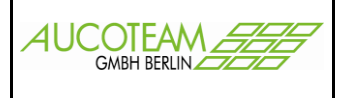

### Register "Vorgänge"

| Antragsteller Suchen Vorgänge bisher erfasste Vorgänge von: Mustermann, Hubert           Vargangs-Nr         Leistung         Betrag         Zeitraum         Stat           00006         Essen Hort         41,5         01.05,2012 - 31.12,2012         B           00010         Essen Hort         4,5         01.05,2012 - 31.12,2012         B           00010         Essen Hort         4,5         01.05,2012 - 31.12,2012         B           00011         Musikschule         80         01.05,2012 - 31.10,2012         G           00012         Essen Hort         4,5         01.05,2012 - 31.05,2012         G | onngela für Windows 5.1<br>:Ben<br>'orgänge verwalten |                                                                     |                  |                          |                                                                                                    |                  |
|----------------------------------------------------------------------------------------------------|-------------------------------------------------------|---------------------------------------------------------------------|------------------|--------------------------|----------------------------------------------------------------------------------------------------|------------------|
| Vorgangs-Nr         Leistung         Betrag         Zeitraum         Stat           00006         Essen Hort         4,5         01.05.2012 - 31.12.2012         B           00010         Essen Hort         4,5         01.05.2012 - 31.12.2012         B           00011         Musikschule         80         01.05.2012 - 31.10.2012         G           00012         Essen Hort         4,5         01.05.2012 - 31.05.2012         G           00012         Essen Hort         4,5         01.05.2012 - 31.05.2012         G                                                                                           | ntragsteller Such                                     | ien Vorgänge                                                        |                  |                          |                                                                                                    |                  |
| Vorgangs-Nr     Leistung     Betrag     Zeitraum     Stat       00006     Essen Hort     4,5     01.07.2012 - 31.12.2012     B       00010     Essen Hort     4,5     01.06.2012 - 31.12.2012     B       00011     Musikschule     80     01.05.2012 - 31.10.2012     G       00012     Essen Hort     4,5     01.05.2012 - 31.05.2012     G                                                                                                    | Distier erras                                         | iste vorgange von: mi                                               | stermann, nubert |                          |                                                                                                    |                  |
| O0006         Essen Hort         41,5         01.05.2012 - 31.12.2012         B           00009         Essen Hort         4,5         01.07.2012 - 31.12.2012         B           00010         Essen Hort         4,5         01.06.2012 - 31.12.2012         B           00011         Musikschule         80         01.05.2012 - 31.10.2012         G           00012         Essen Hort         4,5         01.05.2012 - 31.02.012         G           00012         Essen Hort         4,5         01.05.2012 - 31.05.2012         G                                                                                      | Vorgangs-Nr                                           | Leistung                                                            |                  | Betrag                   | Zeitraum                                                                                                    | Status           |
| Neuen Vorgang anlegen Vorgang Löschen Daten zum Vorgang anzei                                                                                                    | 00006<br>00009<br>00010<br>00011<br>00012             | Essen Hort<br>Essen Hort<br>Essen Hort<br>Musikschule<br>Essen Hort |                  | 41,5<br>4,5<br>80<br>4,5 | 01.05.2012 - 31.12.2012<br>01.07.2012 - 31.12.2012<br>01.06.2012 - 31.12.2012<br>01.05.2012 - 31.10.2012<br>01.05.2012 - 31.05.2012 | B<br>B<br>G<br>G |
|                                                                                                    | Neuen V                                               | organg anlegen                                                      | Vorgang Lö       | schen                    | Daten zum Vorga                                                                                                    | ng anzeige       |

Falls von dem Antragsteller mehrere Anträge auf BuT-Leistungen (Vorgänge) gestellt wurden, muss die Zeile mit dem Vorgang selektiert und kann dann über den Schalter "Daten zum Vorgang anzeigen" angezeigt werden. Ein Maus-Doppelklick auf die entsprechende Zeile tut es auch.

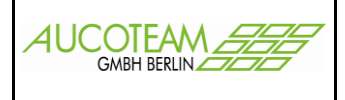

## Register "Daten zum Vorgang"

| Wohngeld für Window<br>Schließen | ws 5.0 Version vom: 23.04.2012 |               |                   |             |                |            |
|----------------------------------|--------------------------------|---------------|-------------------|-------------|----------------|------------|
| 📰 Vorgänge verwalte              | en                             |               |                   |             |                | X          |
| Antragsteller                    | Suchen Vorgänge                | Daten zum Vor | gang Zahlung      | s-Empfänger |                |            |
| Antragstelle                     | Daten aus Wohngeld üb          | ernehmen      |                   |             |                |            |
| Name                             | Mustermann                     |               | gilt ab           | 01.05.2012  | gilt bis       | 31.12.2012 |
| Vorname                          | Hubert                         |               | Leistung Es       | sen Hort    |                | •          |
| GebDat                           | 09.04.1948                     |               | Betrag            | 41,50€      |                |            |
| Geschlecht                       | M 💽 Staat Deutschlan           | id            | bearbeitet am     | 24.04.2012  | letzte Ausgabe | keine      |
| Strasse                          | Bahnhofstr.2                   |               | Bearbeiter Ta     | iege, N.    |                |            |
| PLZ                              | 12345 Ort Essen                |               | Bearbstand        | Daten erfas | st             |            |
|                                  | ·                              |               | Zahlungsintervall | monatlich   | •              |            |
|                                  |                                |               |                   |             |                |            |
| Anmerkungen                      |                                |               |                   |             |                |            |
| Text frei 510                    |                                |               |                   |             |                |            |
|                                  |                                |               |                   |             |                |            |
|                                  | ,                              |               |                   |             |                |            |
| Bearb                            | peiten                         | Abbre         | chen              |             | Sp             | eichern    |
|                                  |                                |               |                   |             |                |            |
| Formularansicht                  |                                |               |                   |             |                | NF         |

Die blau gekennzeichneten Felder können nicht bearbeitet werden.

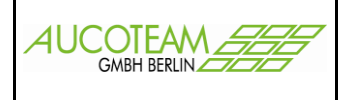

## Register "Zahlungs-Empfänger"

| BUT_Stammdaten : Formu<br>Antragsteller Suche<br>Daten aus Woł<br>Name<br>Mustermann Mati<br>Mustermann Hein | llar<br>en Vorgänge<br>Ingeld übernehmen<br>Ad<br>Ida Be<br>rich Ba | Daten zum Vo<br>dresse<br>ahnhofstr.2 12345 E<br>ahnhofstr.2 12345 E | organg Zahlur<br>Daten des AS<br>Ssen<br>Ssen | ngs-Empfänger<br>5 übernehmen<br>Schlüssel<br>ZE mit Bankverbir<br>weiterer ZE | ndung        |
|----------------------------------------------------------------------------------------------------|---------------------------------------------------------------------|----------------------------------------------------------------------|-----------------------------------------------|--------------------------------------------------------------------------------|--------------|
| Antragsteller Suche<br>Daten aus Wof<br>Name<br>Mustermann Mati<br>Mustermann Hein                           | en Vorgänge<br>Ingeld übernehmen<br>Ad<br>Ida Ba<br>Irich Ba        | Daten zum Vo<br>dresse<br>ahnhofstr.2 12345 E<br>ahnhofstr.2 12345 E | Daten des AS                                  | ngs-Empfänger<br>5 übernehmen<br>Schlüssel<br>ZE mit Bankverbir<br>weiterer ZE | ndung        |
| Daten aus Woł<br>Name<br>Mustermann Mati<br>Mustermann Hein                                                  | nngeld übernehmen<br>Ad<br>Ida Ba<br>rich Ba                        | dresse<br>ahnhofstr.2 12345 E<br>ahnhofstr.2 12345 E                 | Daten des AS                                  | 5 übernehmen<br>Schlüssel<br>ZE mit Bankverbin<br>weiterer ZE                  | ndung        |
| Name<br><mark>Mustermann Mati</mark><br>Mustermann Hein                                                      | Ad<br>Ida Be<br>rrich Ba                                            | dresse<br>ahnhofstr.2 12345 E<br>ahnhofstr.2 12345 E                 | issen<br>issen                                | Schlüssel<br><mark>ZE mit Bankverbir</mark><br>weiterer ZE                     | ndung        |
| Mustermann Mati<br>Mustermann Hein                                                                           | l <b>da Be</b><br>rrich  Ba                                         | ahnhofstr.2 12345 E<br>ahnhofstr.2 12345 E                           | issen<br>issen                                | ZE mit Bankverbir<br>weiterer ZE                                               | ndung        |
|                                                                                                    |                                                                     |                                                                      |                                               |                                                                                |              |
|                                                                                                    |                                                                     |                                                                      |                                               |                                                                                |              |
|                                                                                                    |                                                                     |                                                                      |                                               |                                                                                |              |
|                                                                                                    |                                                                     |                                                                      |                                               |                                                                                |              |
| Schlüssel ZE                                                                                                 | mit Bankverbindung                                                  | •                                                                    | ]                                             |                                                                                |              |
| Name Mus                                                                                                    | stermann                                                            |                                                                      | Bankvert                                      | bindung                                                                        |              |
| Vorname Mat                                                                                                  | tilda                                                               |                                                                      | Konto-Inha                                    | ber Mustermann, Hubert                                                         |              |
| Geschlecht W                                                                                                 | - Staat Deut                                                        | tschland 🗾                                                           | Konto-Nr                                      | 12345678                                                                       | BLZ 10050600 |
| Strasse Bah                                                                                                  | nnhofstr.2                                                          |                                                                      | Bank                                          | WestLB Berlin                                                                  | :            |
| PLZ 123                                                                                                    | 345 Ort Essen                                                       |                                                                      |                                               |                                                                                |              |
|                                                                                                    |                                                                     |                                                                      |                                               |                                                                                |              |
|                                                                                                    |                                                                     |                                                                      |                                               |                                                                                |              |
| Neu                                                                                                    | Bearbeiten                                                          | LÖ                                                                   | ischen                                        | Abbrechen                                                                      | Speichern    |
|                                                                                                    |                                                                     |                                                                      |                                               |                                                                                |              |

Bei den Zahlungsempfängern muß ein und genau ein Empfänger mit Bankverbindung angegeben werden.

Das Eingabefeld Bankleitzahl ("BLZ") ist mit der aus dem Wohngeldprogramm heraus bekannten Funktionalität der Auswahl über die Taste <F2> versehen.

Das Gleiche gilt auch für die Straße.

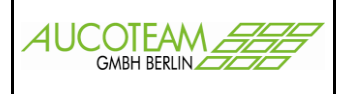

#### Untermenü "Ausgabe Kasse"

#### Register "Einstellungen"

| 😗 Wohngeld für Windows 5.0 🛛 🛛 🛛 🖓 | rsion vom: 10.04.2012                                                                                                    |                                                              | - D ×   |
|------------------------------------|----------------------------------------------------------------------------------------------------|--------------------------------------------------------------|---------|
| Schließen                          |                                                                                                    |                                                              |         |
| Ei                                 | nstellungen                                                                                                    | Daten Übersicht                                              |         |
|                                    | Art der Transaktionen :<br>Name des Auftraggebers<br>Kontonummer des Auftraggebers:<br>Bankleitzahl des Auftraggebers:<br>aktuelles Datum | Stadt Essen       0000560003       36050105       20.04.2012 |         |
| Formularan richt                   |                                                                                                    |                                                              | F 🗌 //. |

Bei der "Art der Transaktion" kann zwischen den Möglichkeiten "LB", "LK", "GB" und "GK" ausgewählt werden.

Das Schließen erfolgt aus allen Registern heraus über den Menüpunkt "Schließen" (links oben)!

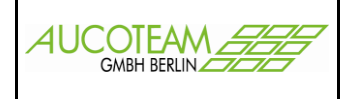

## Register "Daten Übersicht"

| Wohngeld für Windows 5.0 Version von<br>Hließen | n: 14.02.2012 |                      |                  |                        |
|-------------------------------------------------|---------------|----------------------|------------------|------------------------|
| Einstellu                                       | ngen          |                      | Daten Übersicht  |                        |
| ← April - 2012 →                                | Zeitraum von: | 01.04.2012 bis 30    | .04.2012 Vorgäng | e ermitteln            |
| VG-Nr Antragsteller                             | Leistung      | Betrag Kontoinhab    | er BLZ           | Konto-Nr <b>F-Code</b> |
| . Maier121212 Herbert                           | Essen Hort    | 4,50 €  Alexander M  | Aaier 6601007    | 5 54415751 0           |
|                                                 |               |                      |                  |                        |
|                                                 |               |                      |                  |                        |
|                                                 |               |                      |                  |                        |
|                                                 |               |                      |                  |                        |
|                                                 |               |                      |                  |                        |
|                                                 |               |                      |                  |                        |
|                                                 |               |                      |                  |                        |
| Anzahl Datensätze: 1                            | Gesamt-Bet    | rag an Kasse: 4,50 € | 🗖 nur fe         | hlerfreie Ausgeben     |
| Ausgabe-Datei: DTAUS0_Muste                     | r1.bt         |                      | Au               | sgeben an Kasse        |
|                                                 |               |                      |                  |                        |
|                                                 |               |                      |                  |                        |

Mit dem Gebilde

kann man den Ausgabemonat festlegen.

Über den Schalter "Vorgänge ermitteln" müssen die zur Auszahlung stehenden BuT-Leistungen ermittels werden, die dann über den Schalter "Ausgeben an die Kasse" in die Ausgabe-Datei "DTAUS0\_Muster1.txt" an die Kasse gesendet wird. Sie liegt derzeit im Unterverzeichnis "Kasse".

+

Der Schalter "F-Code" erläutert die möglichen Fehler-Code, die in der darunterliegenden Spalte zu den einzelnen Vorgängen angezeigt werden.

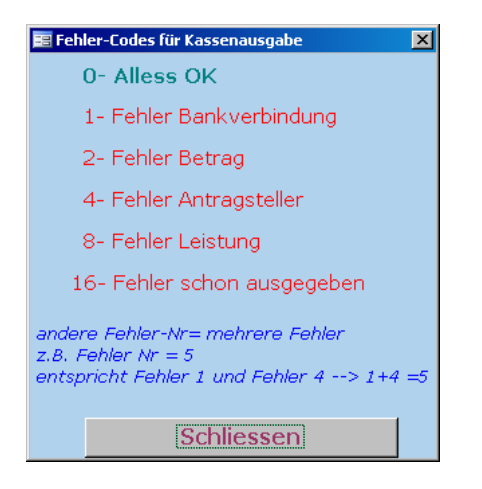

+

April - 2012

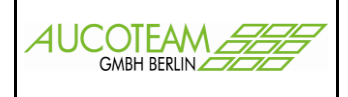

#### Neuanlage eines Antrages

Dazu dient der Schalter "Neuen Antrag erstellen" im Register "Antragsteller suchen".

| Wohngeld für Windows 5.0 Version vom: 23.04.2012 |                                         |
|--------------------------------------------------|-----------------------------------------|
| Schließen                                        |                                         |
| 💌 Yorgänge verwalten                             |                                         |
|                                                  |                                         |
| Antragsteller Suchen Vorgänge                    | Daten zum Vorgang                       |
|                                                  |                                         |
| Antragsteller Daten aus Wohngeld übe             | ernehmen                                |
|                                                  |                                         |
|                                                  |                                         |
| Name                                             |                                         |
| Vorname                                          | Leistung Essen Hort                     |
| GebDat                                           | Betrag 4,50 €                           |
| Geschlecht M 🚽 Staat                             | hearbeitet am 24.04.2012 letzte Ausgabe |
|                                                  |                                         |
| Strasse                                          | Bearbeiter Taege, N.                    |
| PLZ Ort Essen                                    | Bearbstand Daten erfasst                |
|                                                  | Zahlungsintervall                       |
|                                                  |                                         |
|                                                  |                                         |
| Anmerkungen                                      |                                         |
| Text frei 510                                    |                                         |
|                                                  |                                         |
|                                                  |                                         |
|                                                  |                                         |
| Bearbeiten                                       | Abbrechen Speichern L                   |
|                                                  |                                         |
|                                                  |                                         |
| Formularansicht                                  | NF                                      |

Das Programm öffnet das Register "Daten zum Vorgang" läßt die Eingabe aller Felder, außer den blau gekennzeichneten, zu.

Weiterhin besteht die Möglichkeit alle Angaben des Antragstellers aus dem Wohngeldprogramm zu übernehmen.

Gleichzeitig zum neuen Antrag wird ein neuer Vorgang angelegt.

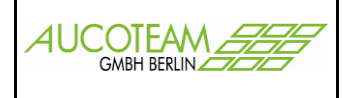

Der Schalter "Daten aus dem Wohngeld übernehmen" öffnet ein Fenster über den eine Person ausgesucht werden kann.

| Personenuacen aus wonngelu |                 |                         |                  |       |
|----------------------------|-----------------|-------------------------|------------------|-------|
| Name Muste                 | erm             | 📃 🔲 nur Personen mit Ko | onto-Nr          |       |
| Vorname                    |                 |                         | Suc              | hen   |
| Cob Datum                  |                 |                         |                  |       |
| GebDatum                   |                 |                         |                  |       |
|                            |                 |                         |                  |       |
|                            |                 |                         |                  |       |
| Personen-Daten             |                 | Adresse                 |                  | WG-Nr |
| Mustermann, Anke           | 09.05.2003      | Frankenstr. 5           | 40476 Düsseldorf | 2     |
| Mustermann, Emil           | 01.02.1955      | Am Hang 2               | 12345 Berlin     | 17    |
| Mustermann, Emilia         | 03.04.1960      | Am Hang 2               | 12345 Berlin     | 17    |
| Mustermann, Erich          | 08.02.1937      | Frankenstr. 5           | 40476 Düsseldorf | 2     |
| Mustermann, Erika          | 08.03.1968      | Frankenstr. 5           | 40476 Düsseldorf | 2     |
| Mustermann, Erwin          | 01.02.1955      | Am Hang 2               | 12345 Berlin     | 17    |
| Mustermann, Gerda          | 04.01.2001      | Frankenstr. 5           | 40476 Düsseldorf | 2     |
| Mustermann, Hans           | 11.11.1911      |                         | Brühl            | 90000 |
| Mustermann, Hans           | 11.11.1911      | Musterstraße 1          | 50321 Brühl      | 90000 |
| Mustermann, Jessica        | 10.11.1992      | Musterstraße 1          | 50321 Brühl      | 90000 |
| Mustermann, Josef          | 09.02.1984      | Frankenstr. 5           | 40476 Düsseldorf | 2     |
| Mustermann, Karin          | 04.05.1999      | Frankenstr. 5           | 40476 Düsseldorf | 2     |
| Mustermann, Klaus          | 08.03.1991      | Frankenstr. 5           | 40476 Düsseldorf | 2     |
| Mustermann, Lisa           | 09.05.1966      | Frankenstr. 5           | 40476 Düsseldorf | 2     |
| Mustermann, Maik           | 05.06.1972      | Frankenstr. 5           | 40476 Düsseldorf | 2     |
| Mustermann, Mann           | 19.03.1970      | Schützenstraße 36       | 40211 Düsseldorf | 26    |
| Mustermann, Mann           | 19.03.1970      | Schützenstraße 36       | 40211 Düsseldorf | 26    |
| Mustermann, Mann           | 19.03.1970      | Schützenstraße 36       | 40211 Düsseldorf | 26 💌  |
| gewählte Pe                | erson übernehme | n                       | Abbrechen        |       |

Die Handhabung ist selbsterklärend.

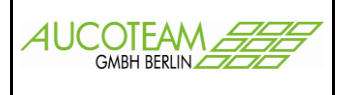

#### Neuanlage eines Vorganges

Dazu dient der Schalter "Neuen Vorgang anlegen" im Register "Vorgänge". Damit können zu einem "Antrag" mehrere "Vorgänge" angelegt werden.

Das Programm öffnet das Register "Daten zum Vorgang" läßt die Eingabe der Felder auf der rechten Seite, außer den blau gekennzeichneten, zu.

Weiterhin besteht die Möglichkeit alle Angaben des Antragstellers aus dem Wohngeldprogramm zu übernehmen.

Der Schalter "Daten aus dem Wohngeld übernehmen" öffnet ein Fenster über den eine Person ausgesucht werden kann, die dann in die grauen Felder eingetragen werden?

| Wohngel | ld für Windows 5.0 Version vom: 14.02.2012                                                                                                    |  |  |  |
|---------|----------------------------------------------------------------------------------------------------|--|--|--|
| į)      | Sie haben als Einstellung der Ereigniseigenschaft den Ausdruck Beim Klicken eingegeben. Dieser Ausdruck hat einen Fehler verursacht: Syntaxfehler<br>(fehlender Operator) in Abfrageausdruck 'vorgangsnr='.                                                    |  |  |  |
|         | * Der Ausdruck gibt möglicherweise weder den Namen eines Makros noch den Namen einer benutzerdefinierten Funktion, noch [Ereignisprozedur] zurück.<br>* Beim Auswerten einer Funktion, eines Ereignisses oder eines Makros trat möglicherweise ein Fehler auf. |  |  |  |
|         |                                                                                                    |  |  |  |

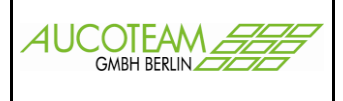

#### Neuanlage eines Zahlungsempfängers

Dazu dient der Schalter "Neu" im Register "Zahlungs-Empfänger".

Er öffnet die Felder zur Eingabe und ermöglicht zusätzlich die Übernahme von Personendaten aus dem Wohngeld, Schalter "Daten aus dem Wohngeld übernehmen", oder des Antragstellers (ohne Vorname), Schalter "Daten des AS übernehmen".

Bei den Zahlungsempfängern muß ein und genau ein Empfänger mit Bankverbindung angegeben werden. Dies geschieht im Eingabefeld "Schlüssel".

| Schlüssel | ·                                    |
|-----------|--------------------------------------|
| Name      | ZE mit Bankverbindung<br>weiterer ZE |

Falls ein Staat fehlt oder fehlerhaft ist, kann er im Untermenü "Länder" eingegeben werden.

| 😗 Wohngeld für Windows 5.0 🛛 Ve | ) Wohngeld für Windows 5.0 Version vom: 10.04.2012 |                              |  |  |  |  |  |
|---------------------------------|----------------------------------------------------|------------------------------|--|--|--|--|--|
| Schließen                       |                                                    |                              |  |  |  |  |  |
| 📰 BUT_Stammdaten : Formular     |                                                    | ×                            |  |  |  |  |  |
| Antragsteller Suchen            | Vorgänge Daten zun                                 | n Vorgang Zahlungs-Empfänger |  |  |  |  |  |
| Daten aus Wohng                 | jeld übernehmen                                    | Daten des AS übernehmen      |  |  |  |  |  |
| Name                            | Adresse                                            | Schlüssel                    |  |  |  |  |  |
|                                 |                                                    |                              |  |  |  |  |  |
|                                 |                                                    |                              |  |  |  |  |  |
|                                 |                                                    |                              |  |  |  |  |  |
|                                 |                                                    |                              |  |  |  |  |  |
| ,                               |                                                    |                              |  |  |  |  |  |
|                                 |                                                    |                              |  |  |  |  |  |
| Schlüssel                       |                                                    |                              |  |  |  |  |  |
| Name                            |                                                    | Bankverbindung               |  |  |  |  |  |
| Vorname                         |                                                    | Konto-Inhaber                |  |  |  |  |  |
| Geschlecht W                    | Staat                                              | Konto-Nr BLZ                 |  |  |  |  |  |
| Strasse                         |                                                    | Bank                         |  |  |  |  |  |
| PLZ                             | Ort                                                |                              |  |  |  |  |  |
|                                 |                                                    |                              |  |  |  |  |  |
|                                 |                                                    |                              |  |  |  |  |  |
| Neu                             | Bearbeiten                                         | Löschen Abbrechen Speichern  |  |  |  |  |  |
|                                 |                                                    |                              |  |  |  |  |  |
| Formularancicht                 |                                                    |                              |  |  |  |  |  |